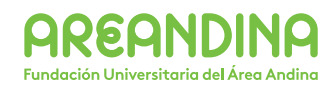

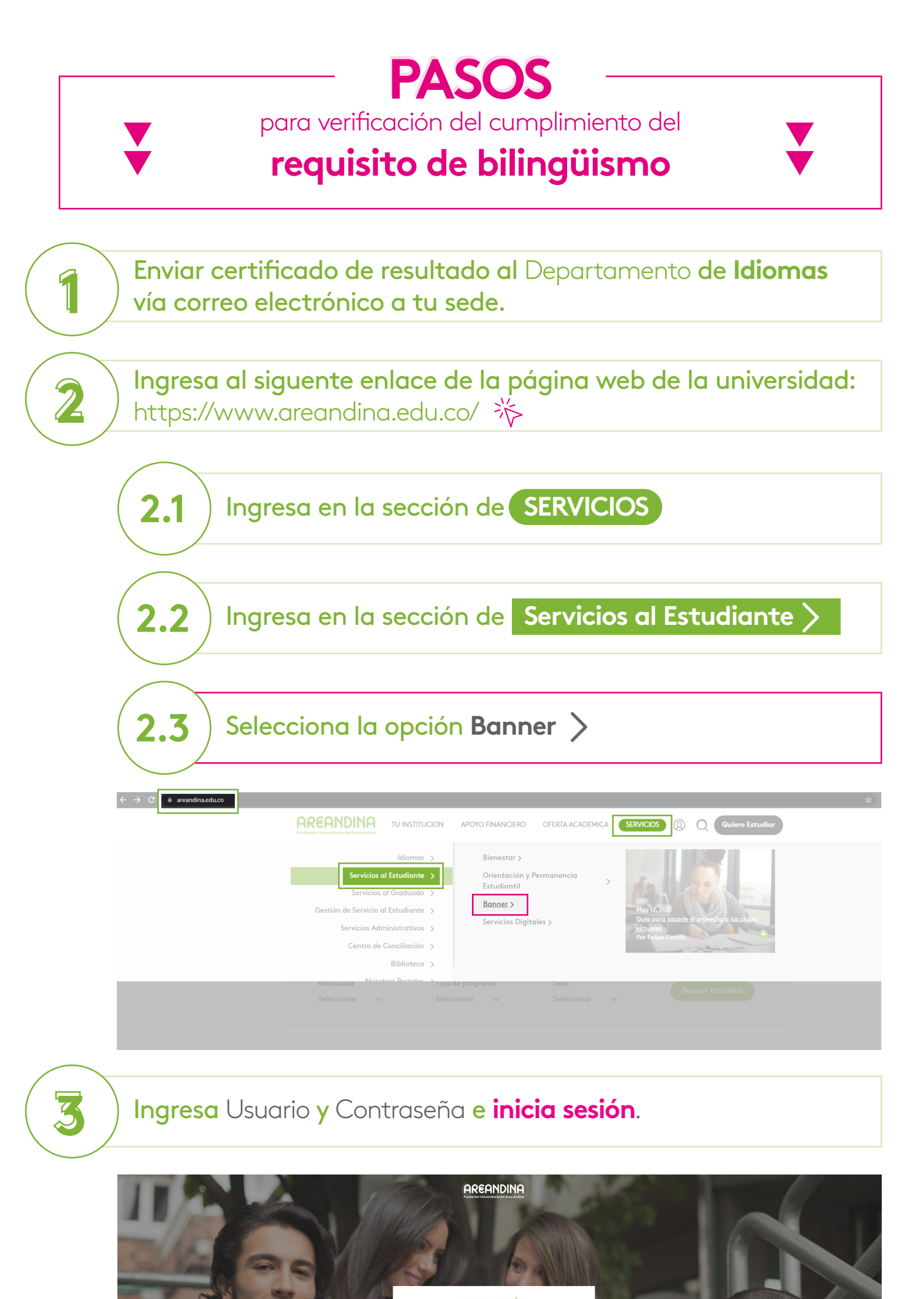

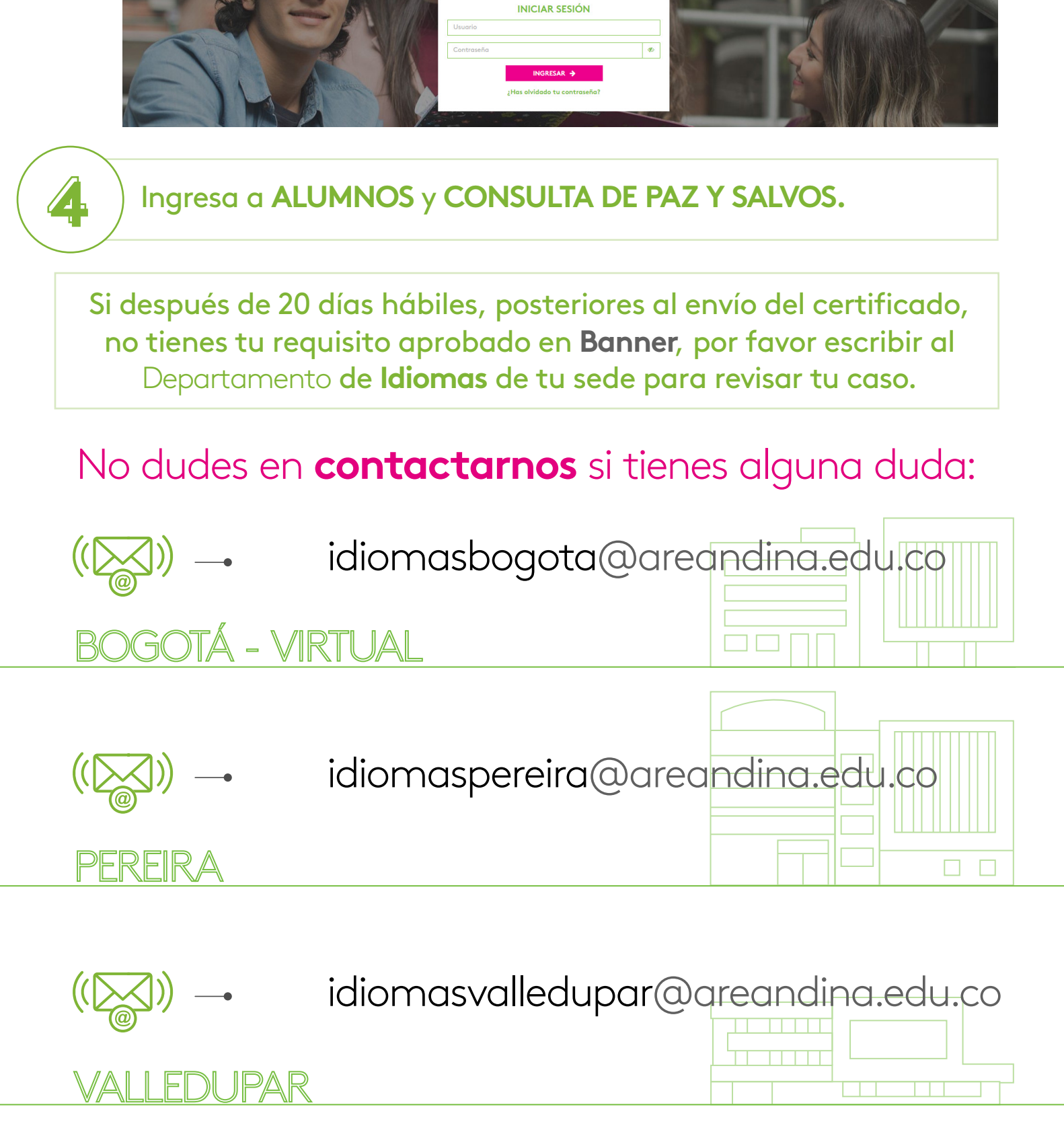

www.areandina.edu.co/es/content/idiomas https://campusvirtual.areandina.edu.co/internacionalizacion/bilinguismo/

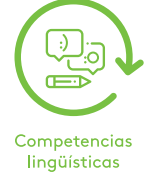

Dirección Nacional de Relaciones Internacionales Departamento de Idiomas

www.areandina.edu.co

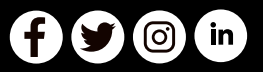